## アカウント登録方法

## ① メールアドレス登録

福岡市ホームページに記載のURLより、メールアドレス登録画面にアクセスしてください。 原則妊婦ご本人に申請していただきますので、メールアドレス・アカウント登録も妊婦ご本人の情報 でご登録ください。

登録するメールアドレスを入力し「入力内容の確認ページへ」ボタンをクリックしてください。 登録されたメールアドレス宛に「パスワード登録URL」が記載されたメールが届きます。 メールに記載のURLにアクセスしてください。

|                                                                                                    |   | 【福岡市 妊婦のための支援給付金】 メールアドレス登録完了通知 (199) > 💷 🖂                                                                                                    |
|----------------------------------------------------------------------------------------------------|---|----------------------------------------------------------------------------------------------------|
| 福岡市 社論のための支援戦行室<br>メールアドレス登録                                                                                                    |   | ● 福岡市妊婦のための支援給付事務局 «no-reply@hikuckacity-isosdate-even,p»<br>To はか *                                                                                       |
| メールアドレスを入力し「入力内容の確認ページへ」ボタンを押してください。<br>ご入力いただいたメールアドレス発に「パスワード登録URL」をお送りします。<br>※迷惑メール設定を行われている方は、事前に「@nkuokacity-kosodate-ouen.jp」のドメイン受信設定をお願いします。 |   | ※このメールは自動処理です。 近信をいただきましてもお答えできかねますのでご了承ください。<br>メールアドレスの登録を受付けました。                                                                                        |
| メールアドレス + e)別 fukuoka.ninpushien@fukuokacity.ne.jp                                                                                                    | _ | ◆ご登録いただいと情報◆ メニルマグルフィー・                                                                                                    |
| (#812/#)<br>fukuoka.ninpushien@fukuokacity.ne.jcj                                                                                                    |   | TUKUOKA.IIIIDUSII.en@TUKUOKACITY.ne.jp<br>YEDuni.eo/ji-pouci/XD-HeBBU/CK26/U<br>Itimi.ilami.fl.amo.ne.joneec/t2006/02/III/III/III/III/III/III/III/III/III/ |
|                                                                                                    |   | 15分経過するといれ、は無効となります。<br>15分経過承回はにしめからあ予続きください。                                                                                                    |
| 入力内容の確認ページへ                                                                                                    |   |                                                                                                    |
|                                                                                                    |   | (@r?MHI) 10134 (PE)                                                                                                    |
|                                                                                                    |   |                                                                                                    |
|                                                                                                    |   | メール受領後、15分以内にパスワード                                                                                                    |
|                                                                                                    |   | 登録をお願いします。                                                                                                    |
|                                                                                                    |   |                                                                                                    |

② パスワード登録 -

申請者情報を入力し、確認後「登録」ボタンをクリックしてください。 ログインパスワードは**半角英数字、記号を各1文字以上含めた8文字以上で登録**してください。 登録されたメールアドレスにログインIDとURLが記載されたメールが届きます。 メールに記載のURLにアクセスしてください。

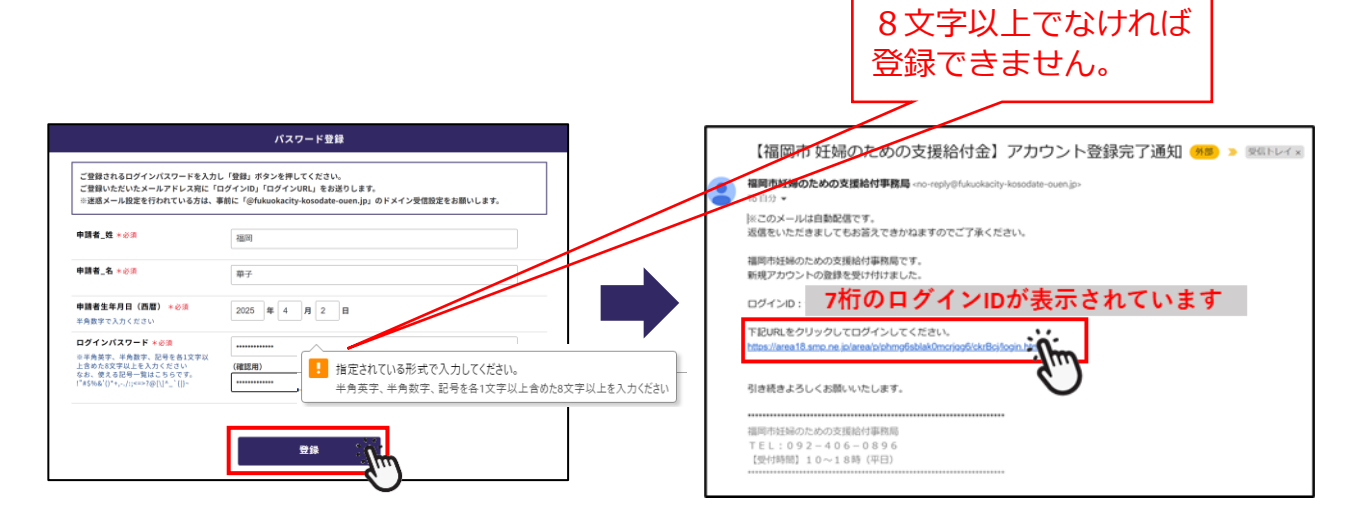

## ③ ログイン –

メールで受領したログインIDと②で登録したパスワードを入力し、「ログイン」ボタンをクリックしてください。

ログインIDとパスワードはスクリーンショットやメモに残すことをおすすめします。

パスワードをお忘れの場合、画面下部「パスワードお忘れの方はこちら」より再設定が可能です。

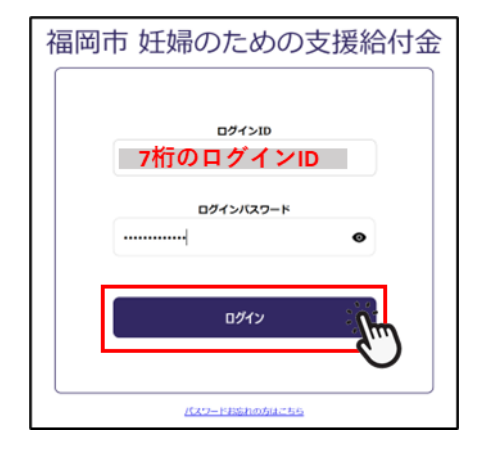